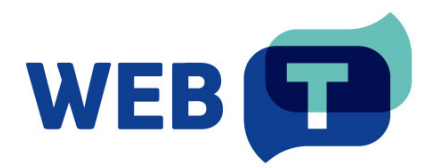

# **WEB-T Magento plugin**

### Contents

|                                          | 1 |
|------------------------------------------|---|
| Introduction                             | 3 |
| How it works                             | 3 |
| Install plugin                           | 4 |
| Download WEB-T plugin                    | 4 |
| Download from WEB-T website              | 4 |
| Download from Adobe Commerce Marketplace | 4 |
| Download from code repository            | 5 |
| Install WEB-T plugin                     | 5 |
| Overview                                 | 6 |
| Setup an integration                     | 7 |
| Configure the translation provider       | 7 |
| Create new integration                   | 7 |
| Configure plugin                         | 8 |
| Hide MT notice                           | 9 |
| Exclude certain paths from translation   | 9 |
| Translate content                        | C |

# Introduction

WEB-T Magento is a JavaScript plugin for website content translation. It consists of two parts: a client-side plugin that is embedded in your Magento website, and a server-side Translation Hub that provides translation caching and post-editing.

# How it works

The plugin translates the currently rendered webpage content into the selected language. All translations are saved into a database, allowing you to edit them via Translation editor on the Translation Hub.

### Set up the Translation Hub:

- 1. Set up and prepare the Kubernetes environment.
- 2. Download deployment HELM and configure values.
- 3. Deploy.
- 4. Make available to the outside.

See a more detailed description of deploying Translation Hub in the Universal plugin's documentation.

# Obtain eTranslation or WEB-T compatible translation provider authorisation information:

- 1. Get <u>MT provider access</u>.
- 2. Use these credentials on the Translation Hub.

### Create an integration and install the plugin on your website:

- 1. Create a Website Translator integration on the Translation Hub.
- 2. Install the plugin on your website.

### Translate your website and improve the automated translations:

- 1. Translate your website by going through all pages and selecting every target language from the menu.
- 2. Use Translation editor to improve translated texts. The corrections will instantly appear on your website.
- 3. When new content is added in the original language, re-translate the edited page by selecting every target language from the menu.

The first time the content of any page is loaded it will take some time to translate it. The translations will be saved into a database and will load faster the next time.

**Please note:** Websites using WEB-T plugin with eTranslation integration enabled must be published and accessible online from eTranslation service. Translation with eTranslation will not work otherwise.

# Install plugin

This section shows multiple ways to download and install WEB-T plugin in your Magento website. You can choose which one suits best for you.

### Download WEB-T plugin

To install the plugin, first you must download it. You can download WEB-T extension from WEB-T website, Adobe Commerce Marketplace, or by cloning WEB-T code repository and building the plugin manually.

### Download from WEB-T website

Easiest way to download ZIP file of this plugin is to visit WEB-T website and click "Download Magento plugin": <u>https://website-translation.language-tools.ec.europa.eu/solutions/web-t-magento\_en</u>

After downloading ZIP file, extract it and copy the europeancommission folder to [Magento root dir]/app/code, then follow installation instructions.

#### Download from Adobe Commerce Marketplace

WEB-T can be downloaded from Adobe Commerce Marketplace by visiting this link: <u>https://commercemarketplace.adobe.com/europeancommission-webt.html</u>

To download WEB-T:

1. Select the store version and click Add to cart:

| Add to cart                                                                                                   |                             |  |  |
|----------------------------------------------------------------------------------------------------|-----------------------------|--|--|
| TOTAL:                                                                                                    | \$0.00                      |  |  |
| PRODUCT                                                                                                    | \$0.00                      |  |  |
| This is an Integration with a Third Party<br>Other charges and fees may be require<br>extension on your Store | / Service.<br>d to use this |  |  |
| 2.4 (Magento Open Source)                                                                                     | •                           |  |  |
| Your store version                                                                                            |                             |  |  |
| Magento Open Source 🔻                                                                                         |                             |  |  |
| Edition                                                                                                    |                             |  |  |

- 2. Open the cart and click Proceed to checkout
- 3. You will be asked to log in with Adobe Commerce account. If you don't have it, you can create one (for free) at this step.
- 4. After logging in, confirm the order, by clicking Place Order

- 5. Now you have WEB-T listed in your product page. Click **Install** and follow the instructions to add this plugin to your website via Composer. These instructions will require you to:
  - a. Create Adobe Commerce access key (free)
  - b. Configure auth.json file with your access key so that Composer can download this plugin from Adobe Commerce
  - c. Add WEB-T to your website with Composer
- 6. Follow installation guide below to enable the WEB-T plugin.

#### Download from code repository

To download and build the plugin manually (from code repository):

- 1. Clone the plugin repository: <u>https://code.europa.eu/web-t/web-t-magento-hybrid</u>
- 2. Before building the plugin code, you must install the prerequisites Node.js and npm. See the official documentation: <u>https://docs.npmjs.com/downloading-and-installing-node-js-and-npm</u>
- 3. From the plugin root directory run 'npm install'.
  - 3.1. Alternatively, you can download the latest Website Translator module from: <u>https://www.npmjs.com/package/@tilde-nlp/website-translator</u> and copy the @tilde-nlp/website-translator/dist/widget.js file to the europeancommission/webt/view/frontend/web/js/ directory.
- 4. (Optional) Add Translation Hub URL to the CSP whitelist, if it is not allowed by the Content Security Policy:
  - 4.1. Change 'localhost' to your custom URL in europeancommission/webt/etc/csp\_whitelist.xml
- 5. Copy the europeancommission folder to [Magento root dir]/app/code/
- 6. Follow installation guide below to enable the WEB-T plugin.

### Install WEB-T plugin

- 1. Set up Translation Hub (see: <u>https://website-translation.language-tools.ec.europa.eu/instruction-information-about-universal-plugin en#translation-hub-setup</u>).
- 2. SSH into Magento instance and execute:
  - 2.1. Change workdir to [Magento root dir]
  - 2.2. Enable europeancommission\_webt module: php bin/magento module:enable europeancommission\_webt
  - 2.3. Update DB: php bin/magento setup:upgrade
  - 2.4. Clean cache: php bin/magento cache:clean
  - 2.5. Generate classes: php bin/magento setup:di:compile
  - 2.6. (Optional) Fix permissions for the [Magento root dir]/var folder, if they have changed after executing any of the previous commands
    - 2.6.1.e.g., for Apache: chown -R daemon:root [Magento root dir]/var/
- 3. Restart Magento instance.

# Overview

See a more detailed description of creating integrations and managing translations in the Universal plugin's Translation Hub documentation.

After you have set up the **Translation Hub**, open the browser and navigate to the URL where it is located.

On the Translation Hub, you will find:

- **Translation Provider** for setting the translation provider authorisation information (eTranslation API credentials or Base URL & API key).
- **My integrations** for creating and managing your website integrations. Once you create an integration it appears on the "**My integrations**" list.
- **Translation editor** for managing and editing translations (for each integration separately).
- Settings for editing languages, machine translation engines and domain access (for each integration separately). This page also includes the generated JavaScript integration code.

You can configure the translation provider and create new website integrations on the Translation Hub.

On the Magento dashboard, under **Stores > Configuration > WEB-T settings** you will find:

- Connection with Translation Hub for setting your Translation Hub URL and Client ID.
- General settings for changing MT notice visibility and excluding paths from the translation.

| Û            |                           |                                                                                                    |                                                                                                   |
|--------------|---------------------------|----------------------------------------------------------------------------------------------------|---------------------------------------------------------------------------------------------------|
| DASHBOARD    | Configuration             |                                                                                                    | Q 😥 上 user 🗸                                                                                      |
| \$<br>SALES  | Scope: Default Config 👻 🕐 |                                                                                                    | Save Config                                                                                       |
| CATALOG      |                           |                                                                                                    |                                                                                                   |
| CUSTOMERS    | GENERAL ^                 | Connection with Translation Hub                                                                                                    | $\otimes$                                                                                         |
| MARKETING    | General                   | Translation Hub URL<br>[store view] https:/.                                                                                                    |                                                                                                   |
|              | WEB-T Settings            | Client ID<br>[store view] 7ce68ac4-29ef-481d-840b-dbfc7549                                                                                                    | 0e523                                                                                             |
|              | Web                       | General settings                                                                                                    | $\otimes$                                                                                         |
| STORES       | Currency Setup            | Show MT notice<br>[store view] Yes                                                                                                    | *                                                                                                 |
| *            | Store Email Addresses     | Show machine translation notice disclaimer                                                                                                    | on translated pages                                                                               |
| SYSTEM       | Contacts                  | Exclude paths from translation<br>(store view)<br>figure view)<br>figure view) | ode<br>atalogsearch/result/                                                                       |
| & EXTENSIONS | Re, orts                  |                                                                                                    |                                                                                                   |
|              | Content Management        | Exclude certain paths from translation. Ente<br>Supports wildcard at the end of the path. Yo<br>path (e.g. "http://example.com/some/path' c                                                                                                    | er each path on it's own line.<br>Ju can use full path or relative<br>or 'some/path' or 'some/*). |
|              | New Relic Reporting       |                                                                                                    |                                                                                                   |

# Setup an integration

#### Before you continue:

You have deployed and configured the Translation Hub.

You must have an eTranslation or WEB-T compatible translation provider account. You have obtained the eTranslation API credentials or Base URL & API key from your translation provider.

### Configure the translation provider

To configure the MT Provider on the Translation Hub:

1. On the Translation Hub, open Translation provider.

- 2. Select MT provider (eTranslation or Custom).
- 3. Enter the required data (eTranslation API credentials or Base URL & API key).
- 4. Click Save.

| My integrations Translation provider About                                                                                                    |                                             | 0   | Heln center         |
|----------------------------------------------------------------------------------------------------|---------------------------------------------|-----|---------------------|
|                                                                                                    |                                             |     | neip center         |
| Translation provider settings                                                                                                    |                                             |     |                     |
| Choose machine translation provider to use in website transla                                                                                                    | ation.                                      |     |                     |
| eTranslation 		Custom provider                                                                                                    |                                             |     |                     |
| ••••••                                                                                                    | Enter usemame*                              |     |                     |
| Username<br>Enter vour username                                                                                                    |                                             |     |                     |
|                                                                                                    |                                             |     |                     |
| Password                                                                                                    | Enter password-                             | 6   |                     |
| Enter your password                                                                                                    |                                             | ~   |                     |
|                                                                                                    |                                             |     |                     |
| See now to set up an account for enalisiation                                                                                                    |                                             |     |                     |
|                                                                                                    |                                             |     |                     |
|                                                                                                    |                                             |     | Save                |
|                                                                                                    |                                             |     | Save                |
|                                                                                                    |                                             |     | Save                |
| WEB T                                                                                                    |                                             | © H | Save                |
| WEB T                                                                                                    |                                             | © H | Save                |
| WEB T                                                                                                    |                                             | © H | Save                |
| My integrations Translation provider About                                                                                                    |                                             | © H | Save                |
| WEB T<br>My integrations Translation provider About<br>Translation provider settings<br>Choose machine translation provider to use in website translat                                                                                                    | aton.                                       | © H | Save                |
| WEB Translation provider About           Translation provider settings           Choose machine translation provider to use in website translation           Q eTranslation @ Custom provider                                                                                                    | ation.                                      | © H | Save                |
| WEB Translation provider About<br>My integrations Translation provider About<br>Translation provider settings<br>Choose machine translation provider to use in website translat<br>© Custom provider<br>Break UP                                                                                                    | ation.                                      | © H | Save                |
| My integrations Translation provider About  Translation provider settings  Choose machine translation provider to use in website translat  e Translation © Custom provider  Base URL  Drive Base URL                                                                                                    | ation.                                      | © H | Save                |
| WEB (Translation provider About         My integrations       Translation provider About         Choose machine translation provider to use in website translation         Choose machine translation provider to use in website translation         Translation to use in website translation         Choose machine translation to use in website translation         Choose machine translation to use in website translation         Choose machine translation to use in website translating translating translating translation | ation.                                      | © H | Save<br>telp center |
| WEB Translation provider About<br>My integrations Translation provider About<br>Translation provider settings<br>Choose machine translation provider to use in website translat<br>O eTranslation @ Custom provider<br>Base URL<br>Enter Base URL<br>API key                                                                                                    | ation.<br>Enter A91 lay*                    | © H | Save                |
| My integrations Translation provider About  Translation provider settings Choose machine translation provider to use in website translat  O eTranslation  Custom provider Base URL Brite Base URL API key Enter API key                                                                                                    | ation.<br>Enter Haas UK.*<br>Enter APA lay* | © H | Save                |

### **Create new integration**

To create a new website integration:

- 1. On the Translation Hub, open My integrations.
- 2. Click +Create website translator.
- 3. Select General setup.
- 4. Fill in the form:

4.1. Give your integration a name.

- 4.2. Add your website domain URL. (https://example.com, https://www.example.com and https://sub.example.com should all be added separately by clicking **Add another domain**).
- 4.3. Select your website's original language.
- 4.4. Select the languages you want your website to be translated into.
- 4.5. In the generated table, select an MT engine for each language.
- 5. Click Save.

| WEB 🔳                                                                     |                                                   |   |               |
|---------------------------------------------------------------------------|---------------------------------------------------|---|---------------|
| My integrations Translation provider About                                |                                                   |   | ⑦ Help center |
|                                                                           |                                                   |   |               |
| Website Translator setup<br>Complete the form to generate integration cod | e for your website                                |   |               |
|                                                                           |                                                   |   |               |
| Integration name<br>Name your integration                                 | e.g., "My awesome website" or "Test environment"* |   |               |
| Website domain                                                            | Protocolity 1001 d                                | ~ |               |
| Enter the website domain name                                             | Enter the URL*                                    | * |               |
|                                                                           |                                                   |   |               |
| Original language<br>Select website's original language                   | Select language*                                  | * |               |
| Target languages                                                          | Select languages you want to translate into*      | ~ |               |
| ociece languages you want to buildute into                                |                                                   |   |               |
|                                                                           |                                                   |   | Cancel Create |
|                                                                           |                                                   |   |               |
| Configure machine translation<br>Select MT engines to use in translation  |                                                   |   |               |
| Language                                                                  | MT Engine                                         |   |               |
| German                                                                    | General Text 👻                                    |   | ō             |
| Finnish                                                                   | General Text 👻                                    |   | Ō             |
|                                                                           |                                                   |   |               |

### **Configure plugin**

To configure the plugin:

- 1. Open the Magento administrator dashboard.
- 2. Open Stores > Configuration.
- 3. Under General settings find WEB-T Settings.
- 4. Enter the Translation Hub URL and Client ID generated on the Translation Hub.
- 5. Click Save Config.
- 6. Open any frontend page; the WEB-T widget should be visible on the top of every page. Change the language to see if the translation is working.

| DASHBCARD   | Configuration             |                                     |                                      | م | 😥 💄 user 🗸  |
|-------------|---------------------------|-------------------------------------|--------------------------------------|---|-------------|
| \$<br>SALES | Scope: Default Config 👻 🕜 |                                     |                                      |   | Save Config |
| CATALOG     |                           |                                     |                                      |   |             |
| CUSTOMERS   | GENERAL ^                 | Connection with Translation Hub     |                                      |   | $\odot$     |
|             | General                   | Translation Hub URL<br>[store view] | https://my-translation-hub-url.com   |   |             |
|             | WEB-T Settings            | Client ID<br>[store view]           | 55c8bc16-e324-40e6-809d-e0d92c28c5fc |   |             |
|             | Web                       |                                     |                                      |   |             |
| <u> </u>    | Currency Setup            |                                     |                                      |   |             |
| 310425      | Store Email Addresses     |                                     |                                      |   |             |

Find the **Translation Hub URL** and the **Client ID** on the **Translation Hub** in integration settings under **Hybrid plugin setup**.

| WEB 🗊                                                                      |                                      |               |  |  |  |
|----------------------------------------------------------------------------|--------------------------------------|---------------|--|--|--|
| ← Back Translation editor Settings                                         |                                      | ⑦ Help center |  |  |  |
| my example website                                                         | my example website                   |               |  |  |  |
| General setup Hybrid plugin setup                                          |                                      |               |  |  |  |
| Website translator integration code for hyb                                | rid plugins                          |               |  |  |  |
| Add the following details to your website plugin which                     | uses translation hub (e.g. Magento)  |               |  |  |  |
| 1 - Add Translation hub url<br>Copy and paste the URL in your plugin setup | https://my-translation-hub-url.com   | D             |  |  |  |
| 2 - Add Client ID<br>Add the Client ID to your plugin configuration        | 55c8bc16-e324-40e6-809d-e0d92c28c5fc | Ō             |  |  |  |
|                                                                            |                                      |               |  |  |  |
| Website translator settings                                                |                                      |               |  |  |  |

#### **Hide MT notice**

To hide the machine translation notice bar shown at the top of every translated page:

- 1. Open the Magento administrator dashboard.
- 2. Open Stores > Configuration.
- 3. Under General settings find WEB-T Settings.
- 4. Under the **General settings** section set the Show MT notice value to **No**.
- 5. Click Save Config.

#### Exclude certain paths from translation

If, for some reason, you do not want to translate certain webpages on your website, you can exclude their URL from the plugin's settings.

To exclude paths from translation:

- 1. Open the Magento administrator dashboard.
- 2. Open Stores > Configuration.
- 3. Under General settings find WEB-T Settings.
- 4. Under the **General settings** section find **Exclude paths from translation**.
- 5. Enter the path to each page you want to exclude on its own line. Wildcard (\*) at the end of the path is also supported. You can use either full paths or relative paths (e.g., 'http://example.com/some/path' or '/some/path' or '/some/\*').

#### 6. Click Save Config.

| General settings                               |                                                                                                    | $\overline{\bigcirc}$ |
|------------------------------------------------|----------------------------------------------------------------------------------------------------|-----------------------|
| Show MT notice<br>[store view]                 | No  Show machine translation notice disclaimer on translated pages                                                                                                    |                       |
| Exclude paths from translation<br>[store view] | /customer/account/login/ <u>referer</u> /*<br>/ <u>catalogsearch</u> /result/<br>/some/path/that/should/not/be/translated                                                                                                    |                       |
|                                                | Ecclude certain paths from translation. Enter each path on it's own line. Supports wildcard at the<br>end of the path. You can use full path or relative path (e.g. 'http://example.com/some/path' or<br>/some/path' or /some/*). |                       |

## Translate content

The translations will appear on the **Translation Hub** in **Translation editor** where you can edit them.

To translate content:

- 1. Open the page you want to translate.
- 2. Select the language from the widget's language switcher.
- 3. Wait for the content to be translated.
- 4. Open every form, dropdown, and any dynamic content to translate and assess the translation quality.
- 5. Repeat the steps for every language.

| Seteninhalt maschinel übersetzt. Zurück zur Originalsprache |                                                                              |  |
|-------------------------------------------------------------|------------------------------------------------------------------------------|--|
| Deutsch 👻                                                   |                                                                              |  |
|                                                             | Standard willkommen msg! Anmelden or Erstellen eines Kontos USD – US-Dollar~ |  |
| C LUMA                                                      | Durchsuchen Sie den gesan 🔍                                                  |  |
| Startseite                                                  |                                                                              |  |
| CMS Homepage-Inhalte finden Sie hier.                       |                                                                              |  |
|                                                             |                                                                              |  |